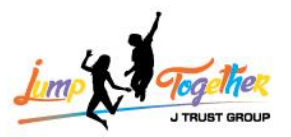

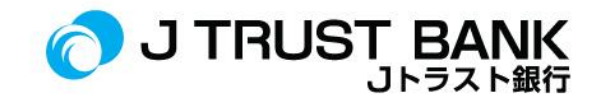

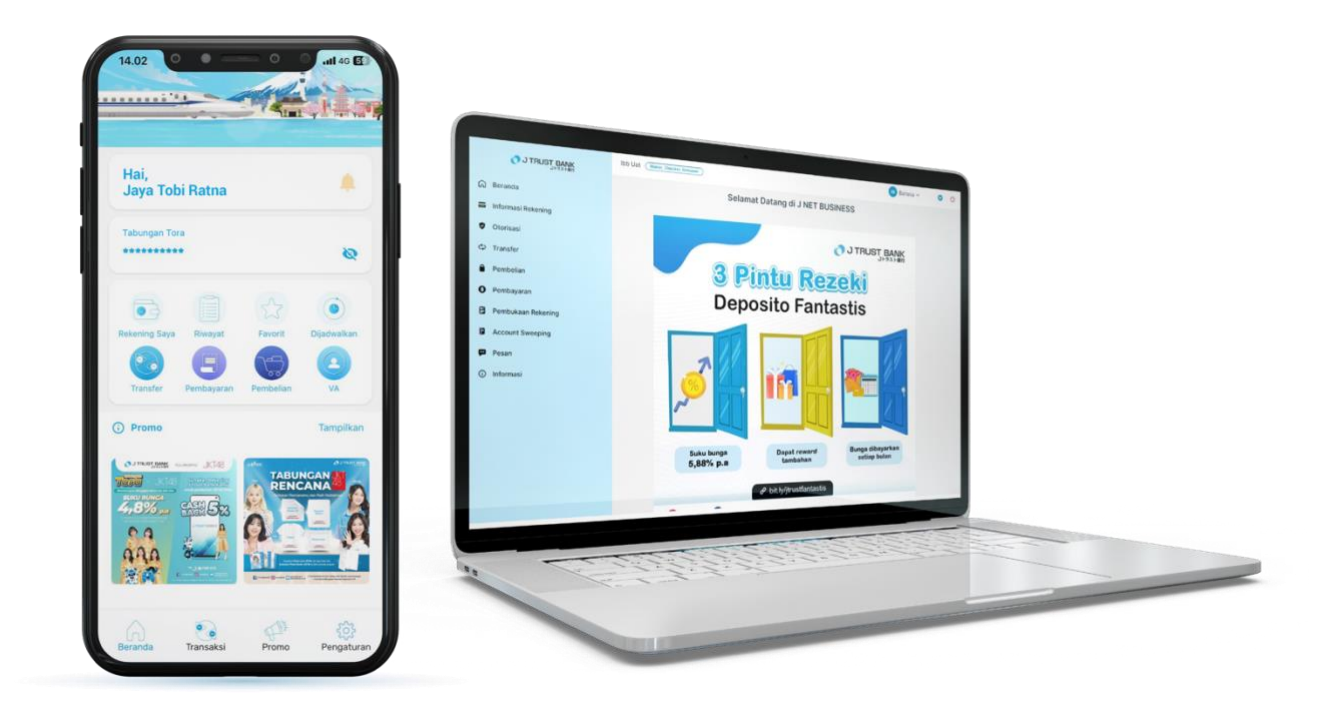

# FREQUENTLY ASKED QUESTIONS ELECTRONIC BANKING J MOBILE/ J NET INDIVIDUAL/ J NET BUSINESS/ ATM

# PT. BANK JTRUST INDONESIA TBK

PT Bank JTrust Indonesia Tbk. berizin dan diawasi oleh Otoritas Jasa Keuangan dan Bank Indonesia, serta merupakan Peserta Penjaminan LPS

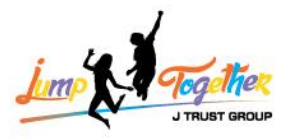

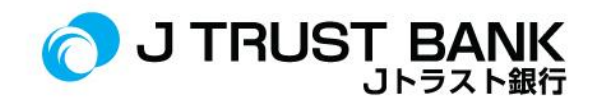

## FREQUENTLY ASKED QUESTION (FAQ) NEW E- CHANNEL SYSTEM J MOBILE / J NET INDIVIDUAL / J NET BUSINESS & ATM

#### **J MOBILE**

| No. | FREQUENTLY ASKED QUESTIONS                                    | ANSWER                                                                                                    |
|-----|---------------------------------------------------------------|----------------------------------------------------------------------------------------------------|
| 1.  | Is the <b>J MOBILE</b> user ID still the same as the old one? | User ID is still the same.<br>Select the <b>Activation</b> menu when logging in for<br>the first time. If you forget the user ID, you can<br>log in by selecting the <b>Registration</b> menu first<br>(The user ID will be changed).                                                                                                    |
| 2.  | Where can I download the <b>J MOBILE</b> app?                 | The <b>J MOBILE</b> app can be downloaded on the Google Play Store or App store.                                                                                                    |
| 3.  | What is the name of J Trust's new Mobile Banking app?         | The latest J Trust Mobile Banking application is <b>J MOBILE</b> .                                                                                                    |
| 4.  | How do I login to the <b>J MOBILE</b> app?                    | Using user ID and password or biometric authentication (Finger & Face ID).                                                                                                    |
| 5.  | Has the login password changed?                               | <ul> <li>Yes, the password will be reset during the first activation login on J MOBILE.</li> <li>Please create a new password with the following conditions: <ul> <li>The password is alphanumeric, consisting of at least one capital letter.</li> <li>The password should be at least 8 characters.</li> <li>The Password must consist of at least one special character.</li> <li>The password should be max. 15 characters.</li> </ul> </li> </ul> |
| 6.  | How do I change my User ID?                                   | The user ID cannot be changed because it has<br>been set by the system using the previous user<br>ID.                                                                                                    |
| 7.  | How to reset <b>J MOBILE</b> password?                        | To reset your <b>J MOBILE</b> password, click "forgot password" on the login page.                                                                                                    |
| 8.  | How do I register for mobile banking for new customers?       | Download the <b>J MOBILE</b> App on the Google<br>Play Store or App Store, Open the app and<br>enter the registration menu.                                                                                                    |

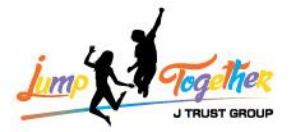

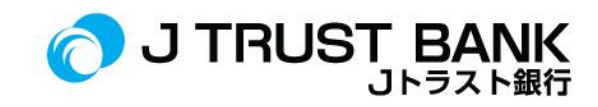

| 9.  | How to transfer between banks using <b>J MOBILE</b> ?                               | Login to <b>J MOBILE</b> , then click transfer, select transfer network (BI Fast / Online / SKN / RTGS).                 |
|-----|-------------------------------------------------------------------------------------|----------------------------------------------------------------------------------------------------|
| 10. | How to transfer between banks using <b>J MOBILE</b> virtual account?                | Login to <b>J MOBILE</b> , then click VA.                                                                                |
| 11. | How do I transfer between fellow J Trust Banks on J<br>MOBILE?                      | Login to <b>J MOBILE</b> , go to the transfer menu, then click on fellow J Trust.                                        |
| 12. | How to top up e-wallet on <b>J MOBILE</b> ?                                         | Login to <b>J MOBILE</b> , go to the purchase menu, then click on digital wallet.                                        |
| 13. | How do I pay for electricity, Pam and Virtual account payments on <b>J MOBILE</b> ? | Login to <b>J MOBILE</b> , enter the payment/purchase menu.                                                              |
| 14. | Is it possible to download <b>J MOBILE</b> account mutation / current account?      | Account mutations can be downloaded from the my account menu.                                                            |
| 15. | How do I download a bank statement?                                                 | Login to <b>J MOBILE</b> , go to my account, click on one of my accounts, then click on mutations.                       |
| 16. | Do you still use SMS OTP when making transactions on new <b>J MOBILE</b> ?          | Customers no longer use SMS OTP, but instead use <b>M-PIN</b> .                                                          |
| 17. | Is it possible to reset the password independently on <b>J MOBILE</b> and how?      | Yes, it is possible through <b>Change Password</b> or <b>Forgot Password</b> button if you forgot the password.          |
| 18. | Does <b>J MOBILE</b> login still use Face ID or Finger Print?                       | <b>J MOBILE</b> can login using Face ID and Finger<br>Print by activating the Biometric feature in the<br>settings menu. |
| 19. | Can customers place deposits in <b>J MOBILE</b> ?                                   | Currently, it is not possible to place deposits in <b>J MOBILE</b> .                                                     |
| 20. | Will <b>J MOBILE</b> be linked to a forex account?                                  | Yes, all accounts owned will appear on the new IBMB.                                                                     |
| 21. | Is it possible to use QRIS to make payments?                                        | Currently, payment transactions with QRIS cannot be made on <b>J MOBILE</b> .                                            |
| 22. | Is it possible to top up electronic money (E-Money, flazz, etc.)?                   | Currently, e money top-up transactions cannot be done on <b>J MOBILE</b> .                                               |
| 23. | Is it possible to top up E-Wallet balance on J MOBILE?                              | You can go to the purchase menu and select digital wallet.                                                               |
| 24. | How to create an M-PIN?                                                             | During activation or registration, you will be asked to create a new M-PIN.                                              |

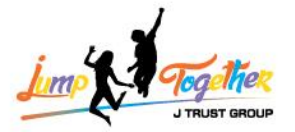

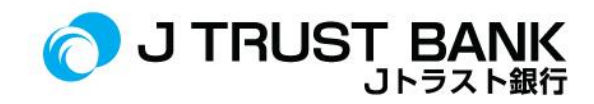

| 25. | How do I change the language in the <b>J MOBILE</b> app?                                                             | Click settings, and then click language change.                                                                                                    |
|-----|----------------------------------------------------------------------------------------------------|----------------------------------------------------------------------------------------------------|
| 26. | Are M-PIN and ATM-PIN the same?                                                                                      | Different. M-PIN is only for transactions through <b>J MOBILE</b> . It cannot be used at ATMs.                                                                                                    |
| 27. | Is it possible to open an online account through J<br>MOBILE?                                                        | Online account opening is not yet possible on J MOBILE.                                                                                                    |
| 28. | How to Top Up Deposit on <b>J MOBILE</b> ?                                                                           | Deposit opening through <b>J MOBILE</b> is currently not possible.                                                                                                    |
| 29. | How do I activate a dormant account in <b>J MOBILE</b> ?                                                             | Click on my account, the dormant account will<br>show remarks "activation?". then click<br>"activation" on the dormant account.                                                                                                    |
| 30. | How do I find out the mobile number and e-mail address registered in the Bank's system in <b>J MOBILE</b> ?          | Click on settings, appear on the "account" menu                                                                                                    |
| 31. | How to add Beneficiary in <b>J MOBILE</b> ?                                                                          | <ol> <li>Click transfer</li> <li>Select transfer channel (Within J Trust<br/>/ Online / BI Fast / SKN / RTGS)</li> <li>Click add transfer destination</li> <li>Enter the bank name</li> <li>Enter account number</li> <li>Contents of alias</li> <li>Click next</li> </ol> |
| 32. | How do I unblock an M-PIN that has been blocked by mistake 3 times?                                                  | If the M-PIN is blocked, customers can contact the Contact Center at 1500615.                                                                                                    |
| 33. | Do Beneficiaries have to be re-registered when transferring by other methods?                                        | No, just one time for all transfer methods.                                                                                                    |
| 34. | Can we check top up history for e-wallet in J<br>MOBILE?                                                             | You can, in the transaction history menu.                                                                                                    |
| 35. | Is it possible to check the location of the branch office in J MOBILE?                                               | You can, in the settings, click on the branch office location.                                                                                                    |
| 36. | Do you have to wait 1x24 hours on working days to activate a dormant account?                                        | No,<br>Activation of dormant accounts can be<br>activated immediately after the customer<br>activates / real time.                                                                                                    |
| 37. | Is there any information regarding J Trust Bank's latest promos or programs available on <b>J MOBILE</b> ?           | Yes, information related to promos or programs is on the promotion menu.                                                                                                    |
| 38. | Can we contact the Contact Center via <b>J MOBILE</b> ?                                                              | Yes, you can contact Contact Center 1500615<br>by :<br>1. Click settings<br>2. In the information and services menu<br>3. Click contact us                                                                                                    |
| 39. | What should I do if there are indications of fraud regarding the <b>J MOBILE</b> OTP code on behalf of J Trust Bank? | If there is an indication of fraud from SMS, the<br>Customer immediately contacts the Contact<br>Center - J Trust Call 1500615.                                                                                                    |

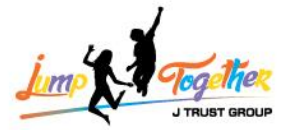

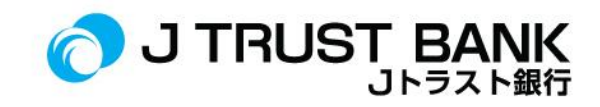

| 40. | Will there be a notification on J Trust Mobile that there is a new <b>J MOBILE</b> for IBMB?                                                                                                    | Yes, there will be information on the J Trust<br>Mobile app upon opening.                                                                                                    |
|-----|----------------------------------------------------------------------------------------------------|----------------------------------------------------------------------------------------------------|
| 41. | Is there a minimum version specification for android, IOS and others?                                                                                                    | Minimum download version of <b>J MOBILE</b> :<br>Android: 7<br>IOS: 12.3                                                                                                    |
| 42. | Can I use just one of the ATM numbers for <b>J MOBILE</b> activation if I have multiple accounts?                                                                                                    | For <b>J MOBILE</b> registration, only use your account number and ATM-PIN (any). No ATM card number is used.                                                                                                    |
| 43. | What is the cut off time for migration to the new system?                                                                                                    | The cut off time for migration to the new system is <b>June 3, 2024 to June 17, 2024.</b>                                                                                                    |
| 44. | To create a <b>J MOBILE</b> account, do customers need to change their ATM-PIN first when registering <b>J MOBILE</b> ?                                                                                        | To be able to register / activate in <b>J MOBILE</b> ,<br>there is no need to change the ATM-PIN first.                                                                                                    |
| 45. | For PLN payments, do they come in immediately or wait for the next day?                                                                                                    | PLN payments made through <b>J MOBILE</b> will be accepted immediately.                                                                                                    |
| 46. | Is the update of customer data at the Branch Office<br>automatically connected from the bank system to the<br>bank system?<br>J MOBILE?                                                                        | Yes, it is true that if customers update their<br>data at the Branch Office, it will also be<br>updated on <b>J MOBILE</b> .                                                                                                    |
| 47. | What should I do if my PLN payment through <b>J</b><br><b>MOBILE</b> has been successful but the token number is<br>not issued?                                                                                | Customers can contact the Contact Center<br>Contact Center - J Trust Call 1500615 to be<br>given a Customer Complaint Ticket Number.                                                                                                    |
| 48. | When the old customer has downloaded the latest<br>application, are the settings in the old application<br>automatically migrated or must they be reset again,<br>for example the saved beneficiary list etc.? | The beneficiary list settings in J Trust Mobile are still saved in the new <b>J MOBILE</b> App.                                                                                                    |
| 49. | What makes the new mobile app different from the old?                                                                                                    | <ol> <li>Transaction authentication using M-<br/>PIN, easier and simpler</li> <li>New look is easier, and faster in<br/>transactions</li> <li>Transfer to other banks only need 1x<br/>account list</li> <li>More complete payment and<br/>purchase features</li> <li>3 Language options, Indonesian,<br/>English, Japanese</li> </ol> |
| 50. | Can the old app still be used with the new <b>J MOBILE</b> app?                                                                                                    | The J Trust Mobile application can still be used<br>on June 17, 2024 .Customers will receive<br>official information or pop-up notifications on<br>the J Trust Mobile application to make the<br>transition to the latest J Trust mobile banking<br>application by name<br>J MOBILE.                                                   |
| 51. | Is there a limitation period for switching to the new app? If yes, what are the consequences of not updating the new app?                                                                                      | If you do not install the new application, you will not be able to perform mobile banking transactions through your mobile phone.                                                                                                    |

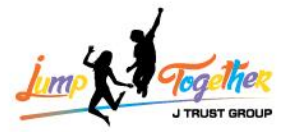

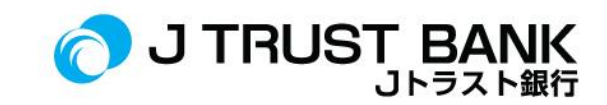

| 52. | Does the replacement need to reinstall the J Trust<br>Mobile app or just update the J Trust Mobile app?                     | To use <b>J MOBILE</b> , customers need to install the application on the Appstore or Google Play.                                                                                                    |
|-----|----------------------------------------------------------------------------------------------------|----------------------------------------------------------------------------------------------------|
| 53. | Is it true that the J Trust Mobile app will be replaced by the <b>J MOBILE</b> app?                                         | Yes, that's right.<br>The official date of the application change has<br>been informed to customers via WhatsApp<br>and email registered with J Trust Bank. In<br>addition, customers will also receive a pop-up<br>notification on the J Trust mobile application<br>to make the switch to the latest J Trust mobile<br>banking application with the name "J<br>MOBILE".                                                           |
| 54. | When will the new mobile banking application "J<br>MOBILE" be available for use?                                            | J MOBILE services can be used by customers as<br>of June 17, 2024.<br>Stay tuned for official information from J Trust<br>Bank regarding the launch of the J MOBILE<br>application with the latest features that<br>provide a faster and more enjoyable<br>experience in transactions.                                                                                                    |
| 55. | Why can't I register / register the J Trust Mobile<br>application?                                                          | We apologize for the inconvenience. In<br>connection with the process of improving<br>service quality at J Trust Bank, the registration<br>for Internet Banking and Mobile Banking of J<br>Trust Bank Indonesia during the period June 3,<br>2024 to June 19, 2024 is temporarily closed.<br>Please rest assured, because you can still<br>transact at the nearest J Trust Bank branch or<br>ATM machine with Bersama & Prima logo. |
| 56. | Does the J Trust Mobile application remain on my<br>phone even though I have downloaded the <b>J MOBILE</b><br>application? | The J Trust Mobile application will remain on<br>the customer's mobile phone until un-installed<br>independently.<br>The J Trust mobile application is automatically<br>unusable when a pop-up notification appears<br>on the J Trust mobile application to switch to<br>the latest J trust mobile banking application by<br>the name of "J MOBILE"                                                                                 |
| 57. | Is the J Trust Mobile app still usable?                                                                                     | J Trust Mobile services can still be used by customers until <b>June 16, 2024.</b>                                                                                                    |
| 58. | Are there any problems checking account mutations<br>in the <b>J MOBILE</b> app after migrating to the new<br>system?       | Account mutations check for <b>J MOBILE</b><br>application in June 2024 will be divided into 2<br>stages:<br>as of June 1 <sup>st</sup> to 14 <sup>th</sup> , 2024<br>and<br>as of June 15 <sup>th</sup> to 30 <sup>th</sup> , 2024, due to the data<br>migration process.                                                                                                    |

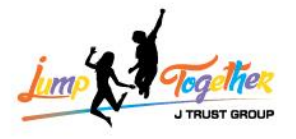

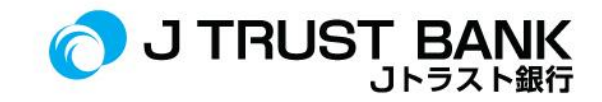

| 59. | How do I get a complete account mutations on the J<br>MOBILE app? | If you set the account mutations period from date 1 to 30, the transaction list will not |
|-----|-------------------------------------------------------------------|------------------------------------------------------------------------------------------|
|     |                                                                   | appear. So please make sure that the account                                             |
|     |                                                                   | mutations request in the <b>J MOBILE</b> application                                     |
|     |                                                                   | is set within these 2 stages.                                                            |
|     |                                                                   | Specifically in the month of June 2024:                                                  |
|     |                                                                   | as of June 1 <sup>st</sup> to 14 <sup>th</sup> , 2024                                    |
|     |                                                                   | and                                                                                      |
|     |                                                                   | as of June 15 <sup>th</sup> to 30 <sup>th</sup> , 2024.                                  |
|     |                                                                   |                                                                                          |

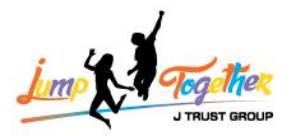

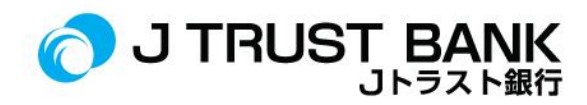

### J NET INDIVIDUAL

| No. | FREQUENTLY ASKED QUESTIONS                                                                     | ANSWER                                                                                                    |
|-----|------------------------------------------------------------------------------------------------|----------------------------------------------------------------------------------------------------|
| 1.  | Is the <b>J NET INDIVIDUAL</b> user ID still the same as the old one?                          | Yes, the <b>J NET INDIVIDUAL</b> user ID remains the same as the previous user.                                                                                                    |
| 2.  | Where can the <b>J NET INDIVIDUAL</b> link be accessed from?                                   | It can be accessed from J Trust Bank website <u>https://www.jtrustbank.co.id/id/e-banking</u> or                                                                                                    |
|     |                                                                                                | https://jnet.jtrustbank.co.id/eb-personal                                                                                                    |
| 3.  | What is the name of J Trust's new Internet Banking app?                                        | The name of J Trust Bank's new Individual Internet Banking system is <b>J NET</b> .                                                                                                    |
| 4.  | How do I login to the J NET INDIVIDUAL application?                                            | Enter your username and password.                                                                                                    |
| 5.  | Does the <b>J NET INDIVIDUAL</b> user ID change in the new Individual Internet Banking system? | User ID does not change in the new system J<br>NET INDIVIDUAL.                                                                                                    |
| 6.  | Has the INDIVIDUAL J NET login password been changed?                                          | Yes, the Login Password has been changed,<br>because there is a re-activation process in J<br><b>MOBILE</b> which requires users to create a<br>password.                                                                                                    |
| 7.  | How do I change my J NET INDIVIDUAL user id?                                                   | User ID cannot be changed. the customer still uses the last User ID.                                                                                                    |
| 8.  | How to register <b>J NET INDIVIDUAL</b> for new customers?                                     | <ol> <li>Customer has a J Trust Bank<br/>account</li> <li>Customers download the J MOBILE<br/>application on the Google Play Store<br/>/ Appstore</li> <li>Customer registers on J MOBILE</li> <li>Customer logs in to J NET<br/>INDIVIDUAL using the user ID and<br/>Password that has been created on<br/>J MOBILE.</li> </ol> |
| 9.  | How do I transfer between banks using J NET INDIVIDUAL?                                        | Click transfer menu, click Online transfer /<br>BI Fast / SKN / RTGS.                                                                                                    |
| 10. | How to transfer between banks using <b>J NET INDIVIDUAL</b> virtual account?                   | <ol> <li>Click on the transfer menu</li> <li>click virtual account transfer</li> <li>enter source account</li> <li>enter virtual account number</li> </ol>                                                                                                    |
| 11. | How do I transfer between fellow J Trust Banks on <b>J NET</b><br>INDIVIDUAL?                  | Click the transfer menu, click fellow J Trust                                                                                                    |
| 12. | How to top up e-wallet on <b>J NET INDIVIDUAL</b> ?                                            | <ol> <li>Click on the purchase menu</li> <li>Click top up e-wallet</li> </ol>                                                                                                    |

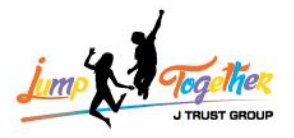

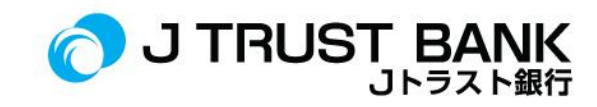

|     |                                                                                    | 3. Select source account                                                                                                    |
|-----|------------------------------------------------------------------------------------|----------------------------------------------------------------------------------------------------|
|     |                                                                                    | 4. Choose the type of e-wallet                                                                                                    |
|     |                                                                                    | 5. Enter the charging amount                                                                                                    |
| 13. | How do I pay for electricity, PAM/PDAM and Virtual                                 | Postpaid electricity payment:                                                                                                    |
|     | account payments at J NET INDIVIDUAL?                                              | - Click on the payment menu                                                                                                    |
|     |                                                                                    | - Click PLN                                                                                                    |
|     |                                                                                    |                                                                                                    |
|     |                                                                                    | Purchase of prepaid/token electricity:                                                                                                    |
|     |                                                                                    | - Click on the purchase menu                                                                                                    |
|     |                                                                                    | - Click PLN prepaid                                                                                                    |
|     |                                                                                    |                                                                                                    |
|     |                                                                                    | PAM/PDAM payment:                                                                                                    |
|     |                                                                                    | -Click the payment menu                                                                                                    |
|     |                                                                                    | - Click PDAM / water                                                                                                    |
|     |                                                                                    |                                                                                                    |
| 14. | Is it possible to download J NET INDIVIDUAL account                                | You can, in the account information menu,                                                                                                    |
|     | mutations / current accounts?                                                      | click mutation                                                                                                    |
|     |                                                                                    |                                                                                                    |
| 15. | How to download bank statements on <b>J NET</b>                                    | 1. Click on account information                                                                                                    |
|     | INDIVIDUAL?                                                                        | 2. Click on e-statement                                                                                                    |
|     |                                                                                    | 3. Select period                                                                                                    |
|     |                                                                                    | 4. Click search data                                                                                                    |
| 16. | Do you still use SMS OTP when making transactions on J                             | No, J NET INDIVIDUAL now uses soft tokens.                                                                                                    |
|     |                                                                                    |                                                                                                    |
|     |                                                                                    | Soft token is obtained from <b>J MOBILE</b>                                                                                                    |
|     |                                                                                    |                                                                                                    |
|     |                                                                                    | application (on the page before login, click                                                                                                    |
| 47  |                                                                                    | application (on the page before login, click<br>soft token)                                                                                                    |
| 17. | Is it possible to reset the password independently on J                            | application (on the page before login, click<br><i>soft token</i> )<br>1. Login to J NET INDIVIDUAL                                                                                                    |
| 17. | Is it possible to reset the password independently on J<br>NET INDIVIDUAL and how? | application (on the page before login, click<br><i>soft token</i> )  1. Login to J NET INDIVIDUAL  2. Select the Administration menu  2. Select Change Descuered menu                                                                                                    |
| 17. | Is it possible to reset the password independently on J<br>NET INDIVIDUAL and how? | application (on the page before login, click<br>soft token)  1. Login to J NET INDIVIDUAL  2. Select the Administration menu  3. Select Change Password menu  4. Enter the old password                                                                                                    |
| 17. | Is it possible to reset the password independently on J<br>NET INDIVIDUAL and how? | <ul> <li>application (on the page before login, click soft token)</li> <li>1. Login to J NET INDIVIDUAL</li> <li>2. Select the Administration menu</li> <li>3. Select Change Password menu</li> <li>4. Enter the old password</li> </ul>                                                                                                    |
| 17. | Is it possible to reset the password independently on J<br>NET INDIVIDUAL and how? | <ul> <li>application (on the page before login, click soft token)</li> <li>1. Login to J NET INDIVIDUAL</li> <li>2. Select the Administration menu</li> <li>3. Select Change Password menu</li> <li>4. Enter the old password</li> <li>5. Enter a new password and confirm</li> </ul>                                                                                                    |
| 17. | Is it possible to reset the password independently on J<br>NET INDIVIDUAL and how? | <ul> <li>application (on the page before login, click soft token)</li> <li>1. Login to J NET INDIVIDUAL</li> <li>2. Select the Administration menu</li> <li>3. Select Change Password menu</li> <li>4. Enter the old password</li> <li>5. Enter a new password and confirm the new password with the following rules.</li> </ul>                                                                                                    |
| 17. | Is it possible to reset the password independently on J<br>NET INDIVIDUAL and how? | <ul> <li>application (on the page before login, click soft token)</li> <li>1. Login to J NET INDIVIDUAL</li> <li>2. Select the Administration menu</li> <li>3. Select Change Password menu</li> <li>4. Enter the old password</li> <li>5. Enter a new password and confirm the new password with the following rules:</li> </ul>                                                                                                    |
| 17. | Is it possible to reset the password independently on J<br>NET INDIVIDUAL and how? | <ul> <li>application (on the page before login, click soft token)</li> <li>1. Login to J NET INDIVIDUAL</li> <li>2. Select the Administration menu</li> <li>3. Select Change Password menu</li> <li>4. Enter the old password</li> <li>5. Enter a new password and confirm the new password with the following rules: <ul> <li>The password is alphanumeric,</li> </ul> </li> </ul>                                                                                                    |
| 17. | Is it possible to reset the password independently on J<br>NET INDIVIDUAL and how? | <ul> <li>application (on the page before login, click soft token)</li> <li>1. Login to J NET INDIVIDUAL</li> <li>2. Select the Administration menu</li> <li>3. Select Change Password menu</li> <li>4. Enter the old password</li> <li>5. Enter a new password and confirm the new password with the following rules: <ul> <li>The password is alphanumeric, consisting of at least one capital</li> </ul> </li> </ul>                                                                                                    |
| 17. | Is it possible to reset the password independently on J<br>NET INDIVIDUAL and how? | <ul> <li>application (on the page before login, click soft token)</li> <li>1. Login to J NET INDIVIDUAL</li> <li>2. Select the Administration menu</li> <li>3. Select Change Password menu</li> <li>4. Enter the old password</li> <li>5. Enter a new password and confirm the new password with the following rules: <ul> <li>The password is alphanumeric, consisting of at least one capital letter.</li> </ul> </li> </ul>                                                                                                    |
| 17. | Is it possible to reset the password independently on J<br>NET INDIVIDUAL and how? | <ul> <li>application (on the page before login, click soft token)</li> <li>1. Login to J NET INDIVIDUAL</li> <li>2. Select the Administration menu</li> <li>3. Select Change Password menu</li> <li>4. Enter the old password</li> <li>5. Enter a new password and confirm the new password with the following rules: <ul> <li>The password is alphanumeric, consisting of at least one capital letter.</li> <li>The password should be at least 8</li> </ul> </li> </ul>                                                                                                    |
| 17. | Is it possible to reset the password independently on J<br>NET INDIVIDUAL and how? | <ul> <li>application (on the page before login, click soft token)</li> <li>1. Login to J NET INDIVIDUAL</li> <li>2. Select the Administration menu</li> <li>3. Select Change Password menu</li> <li>4. Enter the old password</li> <li>5. Enter a new password and confirm the new password with the following rules: <ul> <li>The password is alphanumeric, consisting of at least one capital letter.</li> <li>The password should be at least 8 characters long.</li> </ul> </li> </ul>                                                                                                    |
| 17. | Is it possible to reset the password independently on J<br>NET INDIVIDUAL and how? | <ul> <li>application (on the page before login, click soft token)</li> <li>1. Login to J NET INDIVIDUAL</li> <li>2. Select the Administration menu</li> <li>3. Select Change Password menu</li> <li>4. Enter the old password</li> <li>5. Enter a new password and confirm the new password with the following rules: <ul> <li>The password is alphanumeric, consisting of at least one capital letter.</li> <li>The password should be at least 8 characters long.</li> <li>The password must consists of at least one capital letter.</li> </ul> </li> </ul>                                                                                                    |
| 17. | Is it possible to reset the password independently on J<br>NET INDIVIDUAL and how? | <ul> <li>application (on the page before login, click soft token)</li> <li>1. Login to J NET INDIVIDUAL</li> <li>2. Select the Administration menu</li> <li>3. Select Change Password menu</li> <li>4. Enter the old password</li> <li>5. Enter a new password and confirm the new password with the following rules: <ul> <li>The password is alphanumeric, consisting of at least one capital letter.</li> <li>The password should be at least 8 characters long.</li> <li>The password must consists of at least one special character.</li> </ul> </li> </ul>                                                                                                    |
| 17. | Is it possible to reset the password independently on J<br>NET INDIVIDUAL and how? | <ul> <li>application (on the page before login, click soft token)</li> <li>1. Login to J NET INDIVIDUAL</li> <li>2. Select the Administration menu</li> <li>3. Select Change Password menu</li> <li>4. Enter the old password</li> <li>5. Enter a new password and confirm the new password with the following rules: <ul> <li>The password is alphanumeric, consisting of at least one capital letter.</li> <li>The password should be at least 8 characters long.</li> <li>The password must consists of at least one special character.</li> <li>The password should be max. 15 characters long.</li> </ul> </li> </ul>                                                   |
| 17. | Is it possible to reset the password independently on J<br>NET INDIVIDUAL and how? | <ul> <li>application (on the page before login, click soft token)</li> <li>1. Login to J NET INDIVIDUAL</li> <li>2. Select the Administration menu</li> <li>3. Select Change Password menu</li> <li>4. Enter the old password</li> <li>5. Enter a new password and confirm the new password with the following rules: <ul> <li>The password is alphanumeric, consisting of at least one capital letter.</li> <li>The password should be at least 8 characters long.</li> <li>The password should be max. 15 characters long.</li> </ul> </li> </ul>                                                                                                    |
| 17. | Is it possible to reset the password independently on J<br>NET INDIVIDUAL and how? | <ul> <li>application (on the page before login, click soft token)</li> <li>1. Login to J NET INDIVIDUAL</li> <li>2. Select the Administration menu</li> <li>3. Select Change Password menu</li> <li>4. Enter the old password</li> <li>5. Enter a new password and confirm the new password with the following rules: <ul> <li>The password is alphanumeric, consisting of at least one capital letter.</li> <li>The password should be at least 8 characters long.</li> <li>The password should be max. 15 characters long.</li> </ul> </li> <li>6. Select Save</li> </ul>                                                                                                  |
| 17. | Is it possible to reset the password independently on J<br>NET INDIVIDUAL and how? | <ul> <li>application (on the page before login, click soft token)</li> <li>1. Login to J NET INDIVIDUAL</li> <li>2. Select the Administration menu</li> <li>3. Select Change Password menu</li> <li>4. Enter the old password</li> <li>5. Enter a new password and confirm the new password with the following rules: <ul> <li>The password is alphanumeric, consisting of at least one capital letter.</li> <li>The password should be at least 8 characters long.</li> <li>The password should be max. 15 characters long.</li> <li>6. Select Save</li> </ul> </li> <li>Yes, it does. If you forget your password, you can click Earget Password from LMOBUE</li> </ul>    |
| 17. | Is it possible to reset the password independently on J<br>NET INDIVIDUAL and how? | <ul> <li>application (on the page before login, click soft token)</li> <li>1. Login to J NET INDIVIDUAL</li> <li>2. Select the Administration menu</li> <li>3. Select Change Password menu</li> <li>4. Enter the old password</li> <li>5. Enter a new password and confirm the new password with the following rules: <ul> <li>The password is alphanumeric, consisting of at least one capital letter.</li> <li>The password should be at least 8 characters long.</li> <li>The password should be max. 15 characters long.</li> </ul> </li> <li>6. Select Save</li> <li>Yes, it does. If you forget your password, you can click Forgot Password from J MOBILE.</li> </ul> |

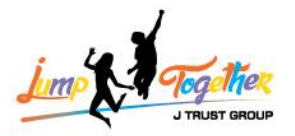

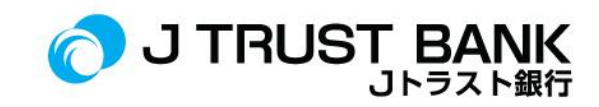

|     |                                                                                                    | If it has been blocked, you must contact the<br>Contact Center - J Trust Call 1500615.                                                                                                    |
|-----|----------------------------------------------------------------------------------------------------|----------------------------------------------------------------------------------------------------|
| 19. | Can customers place deposits in J NET INDIVIDUAL?                                                                     | For now, the placement of deposits through J NET INDIVIDU cannot be done.                                                                                                    |
| 20. | Will J NET INDIVIDUAL be linked to a forex account?                                                                   | Yes, all accounts owned by customers will be connected to the <b>J NET INDIVIDUAL</b> system.                                                                                                    |
| 21. | Is it possible to use QRIS to make payments?                                                                          | QRIS payment service cannot be done on J<br>NET INDIVIDUAL.                                                                                                    |
| 22. | Is it possible to top up electronic money (E-Money, flazz, etc.)?                                                     | E-money top up cannot be done on <b>J NET</b><br>INDIVIDUAL.                                                                                                    |
| 23. | Is it possible to top up E-Wallet balance on <b>J NET</b><br>INDIVIDUAL?                                              | Yes, it is. In the purchase menu, click <b>Top up</b><br>e-wallet.                                                                                                    |
| 24. | How to create an INDIVIDUAL J NET Soft Token?                                                                         | <ol> <li>Open J MOBILE app (without login)</li> <li>Click soft token</li> <li>Click generate token</li> <li>Enter M-PIN</li> <li>Soft token appears.</li> </ol>                                          |
| 25. | How do I change the Language in the <b>J NET INDIVIDUAL</b> application?                                              | Click <b>Language</b> , select the language you want to use.                                                                                                    |
| 26. | Are J NET INDIVIDUAL Soft Tokens and ATM-PINs the same?                                                               | No, both are different. A soft token is the<br>authentication required when executing a<br>transaction. ATM-PIN is the PIN for<br>transactions at ATM machines.                                          |
| 27. | Is it possible to open an online account through J NET INDIVIDUAL?                                                    | Currently, it is not possible to open an online account on <b>J NET INDIVIDUAL</b> .                                                                                                    |
| 28. | How to open a Deposit account or Top Up Deposit at J<br>NET INDIVIDUAL?                                               | Currently, it is not possible to open a deposit on <b>J NET INDIVIDUAL</b> .                                                                                                    |
| 29. | Is it possible to activate a dormant account on <b>J NET</b><br>INDIVIDUAL?                                           | <ul> <li>Yes, it is. It can be done through the menu below:</li> <li>1. Account information</li> <li>2. Portfolio of accounts</li> <li>3. Afterwards, click Activation on the dormant account</li> </ul> |
| 30. | How do I find out the cell phone number and e-mail<br>address registered with the Bank system on J NET<br>INDIVIDUAL? | You can't. Mobile numbers and email addresses can only be viewed on <b>J MOBILE</b> .                                                                                                    |
| 31. | How to add Beneficiary J NET INDIVIDUAL?                                                                              | <ol> <li>Click transfer</li> <li>Click on the list of transfer<br/>destinations</li> <li>Choose fellow J Trust / other banks</li> <li>Click add transfer destination</li> </ol>                          |
| 32. | How do I unblock a Soft token that was blocked by mistake 3 times?                                                    | If the soft token is blocked, please contact the Contact Center - J Trust Call 1500615.                                                                                                    |

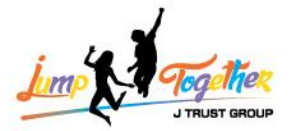

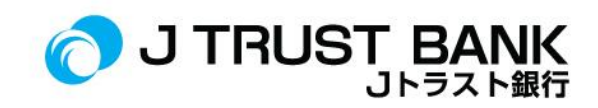

| 33. | Does the Beneficiary have to be re-registered when transferring by another method?                                      | No, just register the destination account once for all transfer methods.                                                                                                    |
|-----|----------------------------------------------------------------------------------------------------|----------------------------------------------------------------------------------------------------|
| 34. | Can we check top up history for E-Wallet in <b>J NET</b><br>INDIVIDUAL?                                                 | You can, in the transaction history menu.                                                                                                    |
| 35. | Is it possible to check the location of branch offices on J<br>NET INDIVIDUAL?                                          | You can go to the information menu and click on branch locations.                                                                                                    |
| 36. | Do you have to wait 1x24 hours on working days to activate your dormant account?                                        | No, dormant activation should be completed shortly in real time.                                                                                                    |
| 37. | Is there information available regarding the latest J Trust<br>Bank promos or programs on J NET INDIVIDUAL?             | Yes, there will be information on the home<br>page regarding the latest promos and<br>programs at J Trust Bank.                                                                                                    |
| 38. | Can we contact the Contact Center through J NET INDIVIDUAL?                                                             | Yes, you can. On the page before login, click<br>" <b>Contact Us</b> ".                                                                                                    |
| 39. | What is the maximum Maker and Approval limit in <b>J NET INDIVIDUAL</b> ?                                               | In <b>J NET INDIVIDUAL</b> , there is no maker or<br>approval, because the user here is an<br>individual user, not a corporate.<br>The limit for <b>J NET INDIVIDUAL</b> itself is Rp<br>300,000,000,                                                                                                    |
| 40. | Will the <b>J NET INDIVIDUAL</b> transaction limit change after migrating to the new system?                            | There will be no change.<br>The limit will adjust to the old system.                                                                                                    |
| 41. | What is the cut off time for migration to the new system?                                                               | The cut off time for migration to the new system is June 3, 2024 to June 17, 2024.                                                                                                    |
| 42. | For PLN payments, do they come in immediately or wait for the next day?                                                 | PLN payment transactions will be entered immediately on the same day.                                                                                                    |
| 43. | What should I do if my PLN payment through J NET<br>INDIVIDU has been successful but the token number is<br>not issued? | If the token number does not come out, the customer can contact the Contact Center - J Trust Call 1500615.                                                                                                    |
| 44. | What type of browser can be used to access J NET INDIVIDUAL?                                                            | For browser specifications, you can use any<br>browser that supports Java Script.<br>However, it is recommended that the Google<br>Chrome browser be updated to the latest<br>version.                                                                                                    |
| 45. | Will any changes to <b>J NET INDIVIDUAL</b> services and tariffs or service fees be informed to the Customer?           | Yes, <b>J NET INDIVIDUAL</b> service rates or fees are informed to the Customer on the website.                                                                                                    |
| 46. | What makes the old <b>J NET INDIVIDUAL</b> interface or service different from the new one?                             | <ul> <li>The differences between J Trust Net and J</li> <li>Net are: <ol> <li>Transactions will be done using soft</li> <li>tokens in J MOBILE, and no longer using SMS</li> <li>OTP.</li> <li>The display is simpler and easier to</li> <li>understand.</li> </ol> </li> <li>Registering the destination account once</li> </ul> |

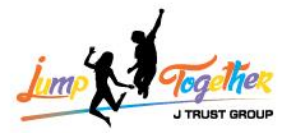

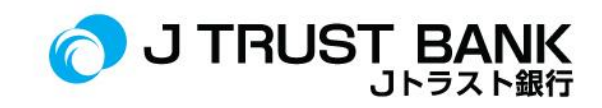

|     |                                                                                                    | <ul> <li>(1x) is sufficient for transfer to be used on<br/>other transfer channels.</li> <li>4. ShopeePay top up available.</li> <li>5. Zakat donation payment available.</li> <li>6. PLN Prepaid &amp; Postpaid purchase<br/>available.</li> </ul>                                                                                                    |
|-----|----------------------------------------------------------------------------------------------------|----------------------------------------------------------------------------------------------------|
| 47. | Can I cancel a transaction that I have sent accidentally and/or incorrectly through <b>J NET INDIVIDUAL</b> ?                         | If the transaction is successful, it cannot be canceled.                                                                                                    |
| 48. | Are there any problems checking account mutations in<br>the <b>J NET INDIVIDUAL</b> application after migrating to the<br>new system? | For checking account mutations in the <b>J NET</b><br><b>INDIVIDUAL</b> application in June 2024 will be<br>divided into 2, namely:<br>as of June 1 <sup>st</sup> to 14 <sup>th</sup> , 2024<br>and<br>as of June 15 <sup>th</sup> to 30 <sup>th</sup> , 2024, due to the data<br>migration process.                                                                                                    |
| 49. | How do I get a complete account mutations on the J NET INDIVIDUAL app?                                                                | If you set the account mutations period from<br>date 1 to 30, the transaction list will not<br>appear. So please make sure that the<br>account mutations request in the J NET<br>INDIVIDUAL application is set within these 2<br>stages.<br>Specifically in the month of June 2024:<br>as of June 1 <sup>st</sup> to 14 <sup>th</sup> , 2024<br>and<br>as of June 15 <sup>th</sup> to 30 <sup>th</sup> , 2024. |

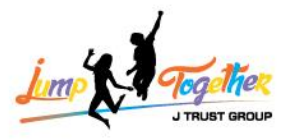

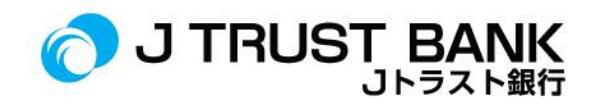

### **J NET BUSINESS**

| No. | FREQUENTLY ASKED QUESTIONS                                                                 | ANSWER                                                                                                    |
|-----|--------------------------------------------------------------------------------------------|----------------------------------------------------------------------------------------------------|
| 1.  | Is re-registration required for <b>J NET BUSINESS</b> customers?                           | No, it only needs activation by logging in with a new password sent to the user's e-mail.                                                                                                    |
| 2.  | Is it possible to reset the password independently for J<br>NET BUSINESS?                  | No, password reset must be done by the customer's sysadmin.                                                                                                    |
| 3.  | What are the conditions for creating a <b>J NET BUSINESS</b> password?                     | <ul> <li>The password is alphanumeric, consisting of at least one capital letter.</li> <li>The password should be at least 8 characters.</li> <li>The Password must consist of at least one special character.</li> <li>The password should be max. 15 characters.</li> </ul>                                                                                                    |
| 4.  | How to use soft tokens on J NET BUSINESS?                                                  | <ol> <li>Download the soft token<br/>application "J Trust Bank<br/>Token" on App Store/Google<br/>Play.</li> <li>Make user activation using<br/>Corporate ID, User ID, and<br/>password.</li> <li>If you have successfully<br/>activated, click soft token.</li> <li>Enter the challenge number<br/>(found on the transaction<br/>confirmation page in J NET<br/>BUSINESS).</li> <li>Click generate token.</li> </ol> |
| 5.  | Do you still use SMS OTP when using the new <b>J NET BUSINESS</b> ?                        | J NET BUSINESS no longer uses SMS OTP for<br>transactions but uses soft tokens / hard<br>tokens (for existing customers).                                                                                                    |
| 6.  | Can customers view account mutations on the new J NET BUSINESS?                            | You can, in the account portfolio menu, then click on account mutations.                                                                                                    |
| 7.  | Is it possible to download mutations on J NET BUSINESS?                                    | Yes, you can. In the <b>Account Portfolio</b> menu, click on <b>Account Mutations</b> .                                                                                                    |
| 8.  | Can customers check their balance / transaction history on the new <b>J NET BUSINESS</b> ? | Check the balance in the account portfolio.<br>Transaction history can be checked in the<br><b>Transaction History</b> menu.                                                                                                    |
| 9.  | What languages are available in the new <b>J NET</b><br><b>BUSINESS</b> ?                  | J NET BUSINESS offers Indonesian, English, and Japanese language options.                                                                                                    |

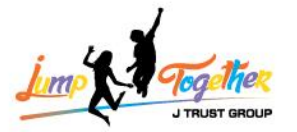

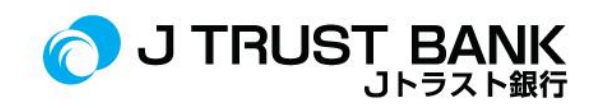

| 10. | Can customers view the status of transactions scheduled on <b>J NET BUSINESS</b> ?                                               | Yes, it can be viewed in the transfer menu, scheduled account status.                                                                                                    |
|-----|----------------------------------------------------------------------------------------------------|----------------------------------------------------------------------------------------------------|
| 11. | Is the old hard token still used in <b>J NET BUSINESS</b> ?                                                                      | The old hard token cannot be used on <b>J NET</b><br><b>BUSINESS</b> anymore.                                                                                                    |
| 12. | If the old hard token is no longer in use, is there a fee for<br>exchanging hard tokens for companies that already have<br>them? | There is no charge for new hard tokens for companies using previous hard tokens.                                                                                                    |
| 13. | How much does it cost to procure Hard Tokens on new J<br>NET BUSINESS?                                                           | J NET BUSINESS only uses Soft tokens, not<br>hard tokens. Except for existing customers<br>who previously used hard tokens.                                                                                                    |
| 14. | What is the daily transaction limit on J NET BUSINESS?                                                                           | Rp. 2,000,000,000,- (Two Billion Rupiah).                                                                                                    |
| 15. | How to register for Soft Tokens?                                                                                                 | <ol> <li>Download the soft token application "J<br/>Trust Bank Token" on App Store/Google<br/>Play.</li> <li>Make user activation using Corporate<br/>ID, User ID, and password.</li> <li>If you have successfully activated, click<br/>Soft Token.</li> <li>Enter the challenge number (found on<br/>the transaction confirmation page in J<br/>NET INDIVIDUAL).</li> <li>Click Generate Token.</li> </ol> |
| 16. | What do you send the Soft Token Verification code through?                                                                       | Through the <b>J Trust Bank Token</b> app.                                                                                                    |
| 17. | How to reset the Soft Token if the customer makes a Soft Token error?                                                            | If it is 3x wrong, enable the soft token by contacting Contact Center 1500615.                                                                                                    |
| 18. | How do I get a Soft Token Pin?                                                                                                   | To get a soft token PIN, customers create through the J Trust Bank Token application.                                                                                                    |
| 19. | How to switch from Hard Token to Soft Token for corporate customers?                                                             | <ol> <li>User sysadmin maker needs to login<br/>first.</li> <li>The sysadmin user can make<br/>authentication changes to the user<br/>who wants to be changed to the<br/>user management section.</li> <li>Select a user.</li> <li>Click "Details".</li> <li>You can then edit the<br/>authentication section.</li> </ol>                                                                                   |
| 20. | How do I approve a <b>J NET BUSINESS</b> transaction?                                                                            | <ol> <li>Approver login J NET BUSINESS</li> <li>Approver clicks authorization</li> <li>Click checker/releaser authorization</li> <li>Click the transaction you want to<br/>approve</li> <li>Click approve</li> </ol>                                                                                                    |

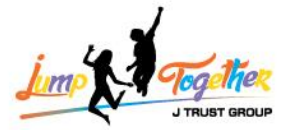

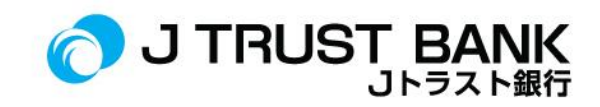

| 21. | How do I find out the mobile number and e-mail address registered in the Bank system at <b>J NET BUSINESS</b> ?                       | Customer sysadmin user can login through the Sysadmin maker menu                                                                                                    |
|-----|----------------------------------------------------------------------------------------------------|----------------------------------------------------------------------------------------------------|
| 22. | How do I unblock a Soft Pin that was blocked by mistake 3 times?                                                                      | If the mistake was already done 3 times,<br>enable soft token by contacting Contact<br>Center - J Trust Call at 1500615.                                                                                                    |
| 23. | Should the Beneficiary be re-registered when transferring by another method?                                                          | No, just one sign-up for all transfer methods.                                                                                                    |
| 24. | Can we check top up history for e-wallet in <b>J NET</b><br><b>BUSINESS</b> ?                                                         | Yes, you can. In the <b>Account Information</b><br>menu, go to <b>Transaction History</b> .                                                                                                    |
| 25. | Is it possible to check the location of branch offices on J<br>NET BUSINESS?                                                          | You can go to the information menu and click on branch locations.                                                                                                    |
| 26. | Do you have to wait 1x24 hours on working days to activate your dormant account?                                                      | No, activation is done in real time.                                                                                                    |
| 28. | Is there information available regarding the latest J Trust Bank promotions or programs on <b>J NET BUSINESS</b> ?                    | Yes, promotions or program information is available on the homepage.                                                                                                    |
| 29. | Can we contact the Contact Center through J NET BUSINESS?                                                                             | Yes, you can. On the page before login, click<br>"Contact Us".                                                                                                    |
| 30. | What is the maximum limit for Maker and Approval in <b>J</b><br><b>NET BUSINESS</b> ?                                                 | The maximum transaction limit on <b>J NET</b><br><b>BUSINESS</b> is Rp 2,000,000,000,- (Two Billion<br>Rupiah).                                                                                                    |
| 31. | Will the <b>J NET BUSINESS</b> transaction limit change after migrating to the new system?                                            | There is no change, the limit will adjust to the old system.                                                                                                    |
| 32. | What is the cut off time for migration to the new system?                                                                             | The cut off time for migration to the new system is June 3, 2024 to June 17, 2024.                                                                                                    |
| 33. | When is the new Hard Token delivery date for corporate customers?                                                                     | Shipments have started since Wednesday,<br>May 29, 2024.                                                                                                    |
| 34. | For PLN payments, do they come in immediately or wait for the next day?                                                               | PLN payment will be directly entered on the same day                                                                                                    |
| 35. | What should I do if my PLN payment through <b>J NET</b><br><b>BUSINESS</b> has been successful but the token number is<br>not issued? | If the PLN payment has been successfully<br>made but the token number is not issued,<br>the customer can contact the Contact Center<br>- J Trust Call at 1500615.                                                                                                    |
| 36. | Will existing customers get the new hard token?                                                                                       | Existing customers who use the previous<br>hard token, will get a new hard token except<br>for admin users.                                                                                                    |
| 37. | How to unblock User Maker, Checker, Releaser due to incorrect password 3x?                                                            | <ul> <li>To unblock User Maker, Checker, Releaser</li> <li>because of the wrong password 3x, you must</li> <li>use User Sysadmin in a way: <ul> <li>Select User Management Menu</li> <li>Select the Block/Unblock User menu</li> </ul> </li> <li>After that, the latest password will be sent</li> <li>via email that has been registered to the</li> </ul> |

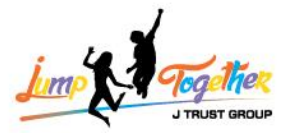

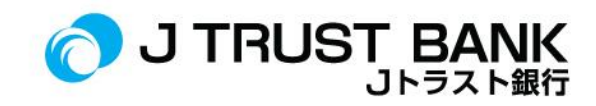

|     |                                                                                                    | blocked user and the customer can<br>immediately log in with the password that<br>has been sent via email.                                                                                                    |
|-----|----------------------------------------------------------------------------------------------------|----------------------------------------------------------------------------------------------------|
| 38. | If the blocked User Maker, Checker, Releaser due to the<br>wrong password 3x can be helped to unblock by the User<br>Sysadmin,<br>what if the Sysadmin User is blocked due to 3x password<br>mistakes? How do I unblock the Sysadmin User? | The sysadmin user will not be blocked.                                                                                                    |
| 39. | Are there any problems checking account mutations in<br>the <b>J NET BUSINESS</b> application after migrating to the<br>new system?                                                                                                    | Account mutations check for <b>J NET BUSINESS</b><br>application in June 2024 will be divided into<br>2 stages:<br>as of June 1 <sup>st</sup> to 14 <sup>th</sup> , 2024<br>and<br>as of June 15 <sup>th</sup> to 30 <sup>th</sup> , 2024, due to the data<br>migration process.                                                                                                    |
| 40. | How do I get the complete account mutation pulled up in<br>the <b>J NET BUSINESS</b> application?                                                                                                    | If you set the account mutations period from<br>date 1 to 30, the transaction list will not<br>appear. So please make sure that the<br>account mutations request in the <b>J NET</b><br><b>BUSINESS</b> application is set within these 2<br>stages.<br>Specifically in the month of June 2024:<br>as of June 1 <sup>st</sup> to 14 <sup>th</sup> , 2024<br>and<br>as of June 15 <sup>th</sup> to 30 <sup>th</sup> , 2024. |

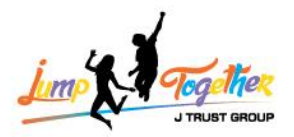

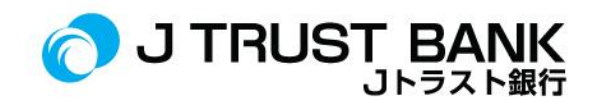

#### ATM

| No. | FREQUENTLY ASKED QUESTIONS                                                                                                    | ANSWER                                                                                                    |
|-----|----------------------------------------------------------------------------------------------------|----------------------------------------------------------------------------------------------------|
| 1.  | Is it possible to withdraw cash using Cardless service at ATM machines?                                                                                  | Cardless service is not yet available at J Trust<br>Bank ATM Services.                                                              |
| 2.  | Can I top up my E-Wallet balance at an ATM machine?                                                                                                    | E- Wallet balance can be topped up through ATM machines.                                                                            |
| 3.  | Can the current ATM-PIN be used in the new system, or will the customer have to create a new ATM-PIN?                                                    | No.<br>Customers continue to use the old ATM-PIN.                                                                                   |
| 4.  | What if my ATM card cannot be used at J Trust Bank ATM machines, ATM Prima or ATM Bersama?                                                               | If the ATM card cannot be used at the ATM,<br>customers can contact Contact Center<br>1500615/visit the nearest Branch Office.      |
| 5.  | Can I change to a new ATM card at all J Trust Bank branches?                                                                                             | Yes, you can.<br>Card replacement can be done at any J Trust<br>Bank Branch Office.                                                 |
| 6.  | Do I need to replace my current ATM card? (Can I continue to use it after the system migration?)                                                         | No need.<br>Current ATM cards can still be used after<br>system migration                                                           |
| 7.  | Currently, the location of my residence is far from the<br>Account Opening Branch Office.<br>Can I exchange my ATM card at the nearest branch<br>office? | ATM card exchange can be done at the nearest J Trust Bank Branch Office.                                                            |
| 8.  | Can the J Trust ATM card be used for transactions abroad?                                                                                                | For now, the J Trust Bank ATM card still has the GPN logo and cannot make transactions abroad.                                      |
| 9.  | Is there a daily limit for cash withdrawals at ATMs?                                                                                                    | Yes. The limit is as follows:<br>Regular Rp. 7,500,000 / day<br>Priority Rp. 10,000,000 / day                                       |
| 10. | Is there a daily limit for ATM transfers?                                                                                                    | Yes.<br>Rp. 25,000,000 / day for transfer<br>transactions to fellow J Trust Bank and to<br>other Banks at ATMs.                     |
| 11. | Is there a difference in service or appearance with the use of the new system?                                                                           | No difference in service or appearance of ATM machines in the new system                                                            |
| 12. | How can I get more information about the new ATM system?                                                                                                 | There are no changes / differences in the<br>new system at ATMs. For information about<br>ATMs, please contact Call Center 1500615. |
| 13. | Will there be a fee for a replacement card due to system changes that make my card unusable?                                                             | The old card can still be used. There is no need to replace the new card, unless it is damaged and cannot be used.                  |